## Using Respondus to Retrieve and Print Bb Tests

Download/Install Respondus

https://www.jeffersonstate.edu/resources-for-instructors-de-about-campus-4/

**IMPORTANT:** Follow handout on How to Install and "Add Server Connection" to Jeff State's BB LMS and Check for Updates. You only have to download ,install, and add server connection once.

| Double click on Respondus Icon.                                                                    | Respondus<br>400 Camputa                                                                                                    |
|----------------------------------------------------------------------------------------------------|----------------------------------------------------------------------------------------------------|
| Select "Retrieval + Reports" from the Respondus Menu.                                              | Image: Constraint of the second server and create a new Respondus file                                                                                                    |
| <b>Note:</b> This will open new Window to login using Jeff State user name and password.           | Preconfigured Server Settings Wizard X The status window below will update after each step of the connection process: - Server Connection Test - Jefferson State Community College Respondus X |
| Keep the screen in Respondus<br>(shown at the right) open until login<br>is complete to select OK. | Log into Blackboard using the browser window, then close the window<br>and click OK to continue.                                                                                               |
| Sign in using myJSCC full email<br>address and password.<br>Select Next.                           |                                                                                                    |

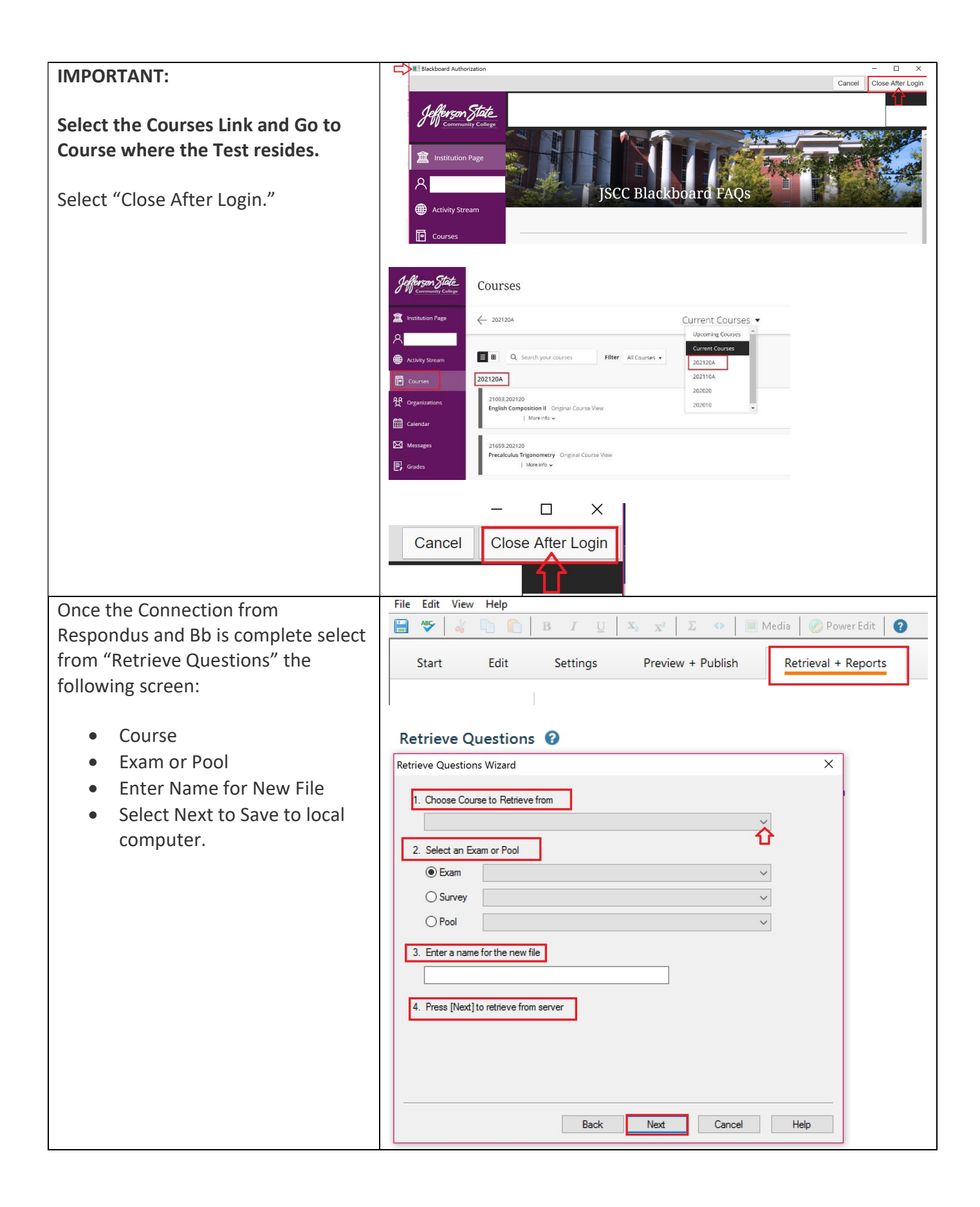

| Example shown on the right.                | Retrieve Questions Wizard X                                                                                                    |
|--------------------------------------------|----------------------------------------------------------------------------------------------------|
|                                            | 1. Choose Course to Retrieve from         TRN101: TRN101         2. Select an Exam or Pool                                                                                                    |
|                                            | <u> </u>                                                                                                    |
| Remain in Respondus.                       |                                                                                                    |
| Go to the "Preview + Publish"              | Start Edit Settings Preview + Publish Retrieval + Reports                                                                                                    |
| screen.                                    | Previous Drint Ontions                                                                                                    |
| Select "Print Option."                     | Publish Select from the options below, then either print the document or save it to a file for additional formatting using a word processor. Print Options 1. Select format: O Fram                                                                                                    |
| Select Format and Review                   | Exam with Answer Key Settings                                                                                                    |
| Settings (i.e. Exam with                   | O Answer Key only Settings                                                                                                    |
| Allswel Key. )                             | 2. Top of Page Contents (Headers)                                                                                                    |
| <ul> <li>Save to local computer</li> </ul> | Edit Headers<br>Preview                                                                                                    |
| •                                          | 3. Randomize Questions Do not Randomize V                                                                                                    |
| Bb Tests                                   | Apply Random Blocks from Settings     Randomize question order (including Random blocks if applicable)     Randomize answer choices within each question     Group questions by type (Multiple Choice, etc.)  4. Questions to be included: from to (leave blank to include all)      Print Preview     Save to File     Send to Printer |

Copyright, 2021. Jefferson State Community College. All Rights Reserved.